# Tutorial înscriere și confirmare loc

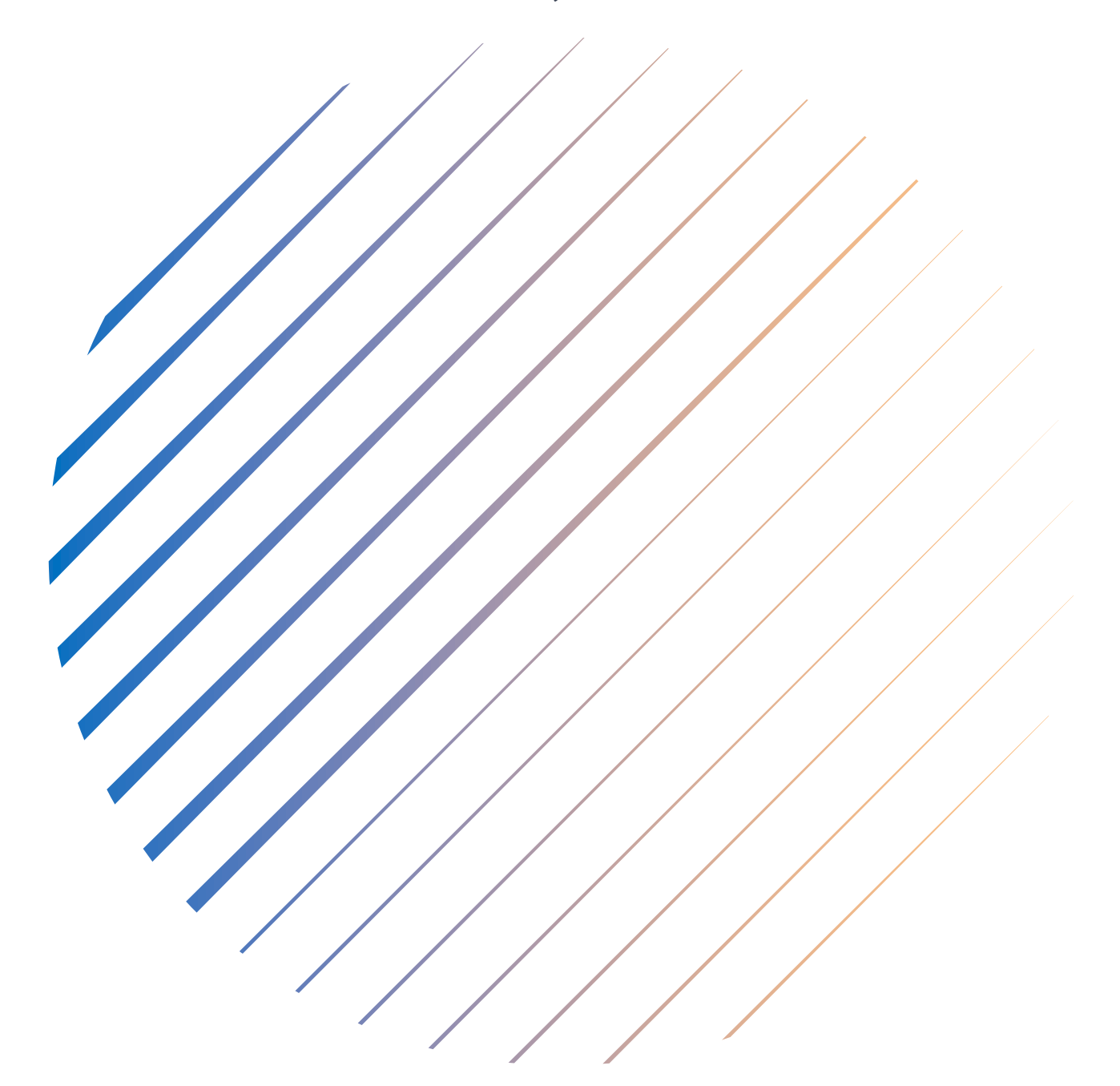

Admitere 2025 FCIC

## ÎNSCRIEREA CANDIDAȚILOR PENTRU ADMITERE

#### A. ÎNSCRIEREA

- 1. Intru în aplicația de înscriere și îmi creez cont. Bifez **obligatoriu** acordul pentru prelucrarea datelor cu caracter personal. Mă înregistrez cu o adresă de mail validă și pe care o consult cu regularitate.
- 2. Primesc un mail cu credențialele mele pentru acces la platforma de înscriere.
- 3. Accesez linkul, îmi introduc parola cu litere mari și mici, cifre și caractere speciale.
- 4. Mă autentific și intru în cont.
- 5. Îmi completez identitatea, adică datele personale, inclusiv daca am dizabilitati/CES. Bifez casuta corecta daca am mai fost inmatriculat la buget sau nu la un program de studii de licenta/master. Daca am un statut special bifez optiunea corespunsatoare. Apas "urmatorul pas"

Am dizabilități / Cerinţe educaţionale speciale (CES)

Bifează mai jos dacă ai fost înmatriculat in anul intâi la Universitatea Babeș-Bolyai sau la orice altă universitate din România.

| Am urmat anul 1 licență la buget  | 0 | DA O | NU |
|-----------------------------------|---|------|----|
| Am urmat anul 1 master la buget   | 0 | DA O | NU |
| Am urmat anul 1 doctorat la buget | 0 | DA O | NU |

🗌 Vreau să mă înscriu pe loc special pentru candidați de etnie romă.

□ Vreau să mă înscriu pe loc special pentru candidați proveniți din sistemul de protecție socială.

🗌 Vreau să mă înscriu pe loc special pentru minoritati, alta decat cea maghiară sau rromă.

Următorul pas

6. Îmi completez studiile preuniversitare, toate datele referitoare la liceul absolvit si datele diplomei de bacalaureat (sau adeverinta). Daca am absolvit studiile la un liceu din mediu rural pot bifa optiunea "vreau sa ma inscriu pe un loc special pentru candidatii care au absolvit un liceu in mediu rural". Pasul urmator

| Diploma                                                                |                                                                      |                                                                                                 |                                 |               |
|------------------------------------------------------------------------|----------------------------------------------------------------------|-------------------------------------------------------------------------------------------------|---------------------------------|---------------|
| În cazul în care actele nu au fost<br>contactat/ă pentru obținerea lor | : eliberate, se pot lăsa câmpur<br>r pe adresa de e-mail asociată    | le goale. Vei fi<br>contului tău.                                                               |                                 |               |
| Tip diplomă:                                                           |                                                                      |                                                                                                 |                                 |               |
| Diplomă de bacalaureat / Ba                                            | accalaureate Diploma                                                 | ~                                                                                               |                                 |               |
| Seria:                                                                 | Număr:                                                               | Media la Bacalaureat:                                                                           |                                 |               |
| -A                                                                     | 0                                                                    | 9.31                                                                                            |                                 |               |
| Număr foaie matricolă:                                                 | Anul emiterii:                                                       |                                                                                                 |                                 |               |
| 154                                                                    | 2020                                                                 |                                                                                                 |                                 |               |
| Emitent:                                                               |                                                                      |                                                                                                 |                                 |               |
| LICEUL TEORETIC "GELU VOI                                              | IEVOD" GILAU�                                                        |                                                                                                 |                                 |               |
| Observații:                                                            |                                                                      |                                                                                                 |                                 |               |
|                                                                        |                                                                      |                                                                                                 |                                 |               |
| Pentru candidați care au absolvi<br>bilaterale/CNRED/ Direcția cetăț   | it studii anterioare în străinăta<br>eni străini din MECI) Nr./Seria | te. Vizarea/Recunoașterea diplomei prezentate<br>act de recunoaștere/echivalare eliberat de DGF | (DGRIAE acorduri<br>(IAE/CNRED) |               |
| 🗌 Vreau să mă înscriu pe                                               | e loc special pentru cano                                            | didati care au absolvit un liceu din me                                                         | diul rural                      |               |
|                                                                        |                                                                      |                                                                                                 | and i di di.                    |               |
|                                                                        |                                                                      |                                                                                                 |                                 | Dacul urmitor |
|                                                                        |                                                                      |                                                                                                 |                                 | Pasul urmator |

 Îmi completez studiile universitare, dacă este cazul. Aleg forma de studiu licență/master, urmând să aleg Facultatea de Chimie şi Inginerie Chimică. Pasul următor.

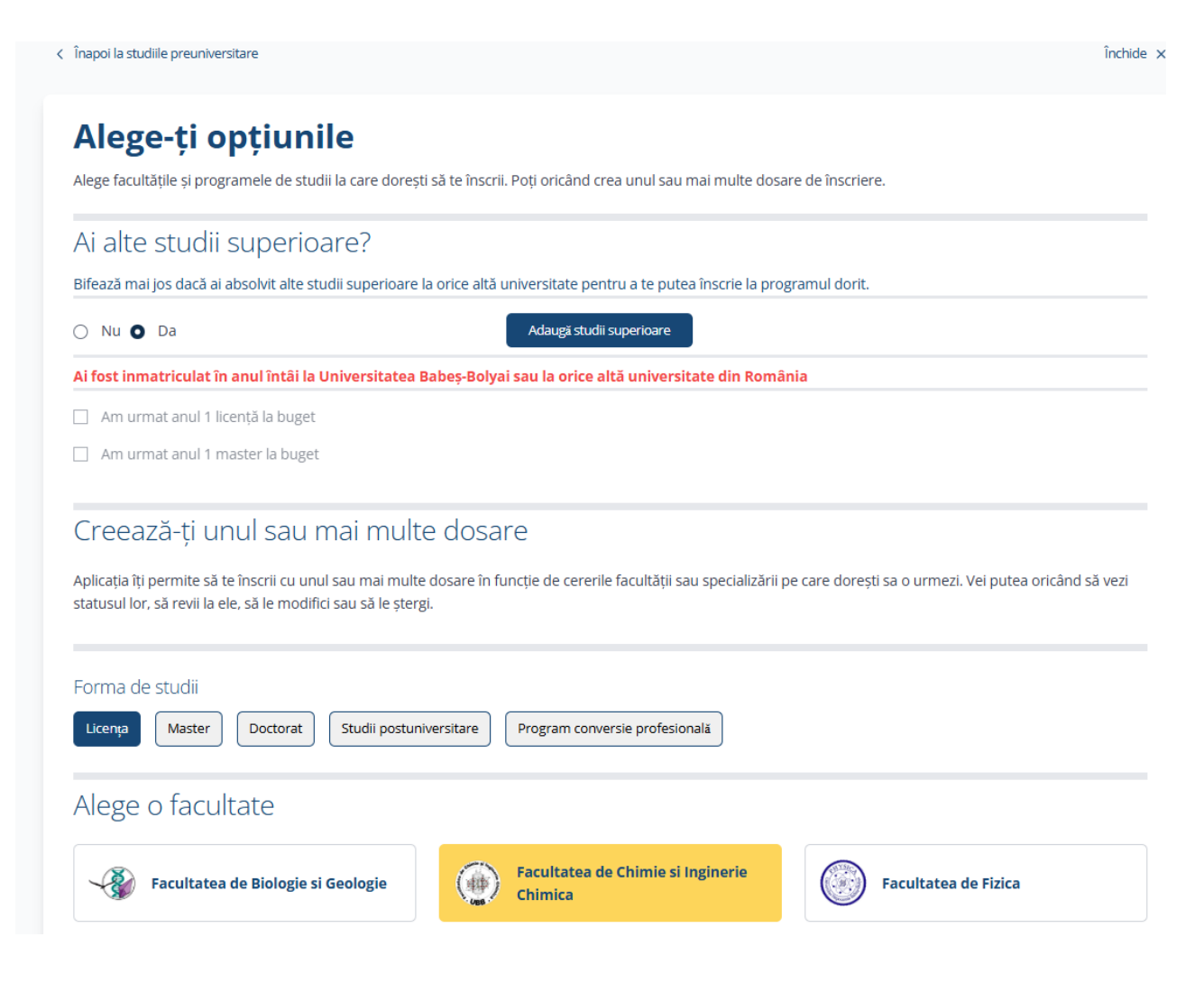

8. Îmi bifez opțiunile în ordinea preferințelor, întâi toate opțiunile de la buget, urmând opțiunile de la taxă pentru a-mi crește șansa de a ocupa un loc din prima etapă de admitere. Daca doresc sa candidez pe un loc special, bifez aceasta opțiune si trec la pasul următor.

| Forma de învățământ          |                                   |                                                                                                    |          |                 |  |
|------------------------------|-----------------------------------|----------------------------------------------------------------------------------------------------|----------|-----------------|--|
| Selecteză TOATE specializări | ile în ordinea preferințelor la b | uget urmate de cele de la taxă pentru a-ti crește șansa de a ocupa un loc din prima e                                                                                                    | tapă.    |                 |  |
| • Toate O Cu frecver         | nță 🔵 La distanță 🔵 Fre           | ecvență redusă 🔘 Cu frecvență în sistem dual                                                                                                    |          |                 |  |
| Am absolvit un liceu         | din mediul rural, vreau să        | mă înscriu pe loc special                                                                                                    |          |                 |  |
| 🗌 Vreau să mă înscriu        | pe loc special pentru cano        | didați de etnie romă.                                                                                                    |          |                 |  |
| 🗌 Vreau să mă înscriu        | pe loc special pentru cano        | didați proveniți din sistemul de protecție socială.                                                                                                    |          |                 |  |
| 🗌 Vreau să mă înscriu        | pe loc special pentru mino        | rități, altele decât cea maghiară sau romă.                                                                                                    |          |                 |  |
| 🗌 Vreau să mă înscriu        | pe loc de etnic                   |                                                                                                    |          |                 |  |
|                              |                                   |                                                                                                    |          |                 |  |
| BUGET / STATE FUNDING        | CU FRECVENTA / FULL TIME          | Chimia și ingineria substanțelor organice, petrochimie și carbochimie / CHEMISTRY AND<br>ENGINEERING OF ORGANIC SUBSTANCES, PETROCHEMISTRY AND CARBOCHEMISTRY                                       | Română   | Cluj-<br>Napoca |  |
| TAXA / TUITION               | CU FRECVENTA / FULL TIME          | Chimia și ingineria substanțelor organice, petrochimie și carbochimie / CHEMISTRY AND<br>ENGINEERING OF ORGANIC SUBSTANCES, PETROCHEMISTRY AND CARBOCHEMISTRY                                       | Română   | Cluj-<br>Napoca |  |
| BUGET / STATE FUNDING        | CU FRECVENTA / FULL TIME          | Chimia și ingineria substanțelor organice, petrochimie și carbochimie (în limba<br>maghiară) / CHEMISTRY AND ENGINEERING OF ORGANIC SUBSTANCES,<br>PETROCHEMISTRY AND CARBOCHEMISTRY (IN HUNGARIAN) | Maghiară | Cluj-<br>Napoca |  |
| TAXA / TUITION               | CU FRECVENTA / FULL TIME          | Chimia și ingineria substanțelor organice, petrochimie și carbochimie (în limba<br>maghiară) / CHEMISTRY AND ENGINEERING OF ORGANIC SUBSTANCES,<br>PETROCHEMISTRY AND CARROCHEMISTRY (IN HUNGARIAN) | Maghiară | Cluj-<br>Napoca |  |

PETROCHEMISTRY AND CARBOCHEMISTRY (IN HUNGARIAN)

Chimie / CHEMISTRY

Chimie / CHEMISTRY

Cluj-

Cluj-

Napoca

Napoca

Română

Română

**BUGET / STATE FUNDING** 

TAXA / TUITION

CU FRECVENTA / FULL TIME

CU FRECVENTA / FULL TIME

9. Îmi vizualizez opțiunile, le verific. Dacă mă răzgândesc asupra ordinii opțiunilor acest lucru se poate modifica cu săgeată ↑ sau ↓ . Pot să șterg unele opțiuni. Dacă mai doresc să adaug specializări în opțiunile mele – Alege altă specializare. Mă reîntorc la pasul precedent la lista specializărilor. Îmi adaug și alte opțiuni. Pasul următor. Verific din noul lista opțiunilor alese și ordinea lor. Nu mă grăbesc, mă gândesc bine. Pasul următor.

| lege altă specializare                                                                                           |              | Salve                   | ază și închide              |
|----------------------------------------------------------------------------------------------------|--------------|-------------------------|-----------------------------|
| Ordonează-ți opțiunile                                                                                           |              |                         |                             |
| Facultatea de Chimie si Inginerie Chimica / Faculty of Chemistry and Chemical Engineering<br>Licență Dosar nr. 3 | Ale<br><     | ≥ge altă sµ<br>Alege al | oecializare<br>tă facultate |
| 1                                                                                                    | Ļ            | Ŷ                       | Şterge                      |
| 2                                                                                                    | Ļ            | î                       | Şterge                      |
| 3                                                                                                    | Ļ            | ſ                       | Şterge                      |
| 4                                                                                                    | $\downarrow$ | Ŷ                       | Şterge                      |
|                                                                                                    | Pasu         | ul următ                | or                          |

Îmi verific cu atenție toate datele de înscriere încărcate până acum: Dacă am greșit undeva apăs *Modifică*. Corectez unde am observat că am greșit datele. Pasul următor.

| Te rugăm să-ți verfici cu atenție datele introduse și opț                                                                                                    | iunile alese pentru a evita orice problemă ulteric                                                                                                    | bară.                                                                                |            |
|----------------------------------------------------------------------------------------------------|----------------------------------------------------------------------------------------------------|--------------------------------------------------------------------------------------|------------|
| Verifică-ți datele de înscriere                                                                                                    |                                                                                                    |                                                                                      |            |
|                                                                                                    |                                                                                                    |                                                                                      | Modifică ¿ |
| Carte de identitate<br>Serie:<br>Număr:<br>Serie:<br>Serie:<br>Serie:<br>Serie:<br>Data eliberării:<br>Data expirării:<br>Serie:<br>Data expirării:                                                                                                    | Domiciliul<br>Țara: România<br>Județ: Cluj<br>Localitate:<br>Adresa:<br>E-mail:<br>Telefon: +40                                                                           | Loc naștere<br>Ț <b>ara:</b> România<br>Județ: Cluj<br>Localitate:<br>Data nașterii: | -          |
| itudii preuniversitare<br>.iceu: LICEUL TEORETIC "GELU VOIEVOD" GILAU<br>Profil: Chimie-Biologie / Filiera Teoretică / Profil Real<br>ara: România<br>udeț: Cluj<br>.ocalitate: Gilău<br>Forma de învățământ: Cu frecventa<br>Fip diplomă: Diplomă de bacalaureat | Diploma<br>Durata: 4<br>Anul absolvirii: 2020<br>Serie diplomă: -A<br>Număr diplomă: 0<br>Anul emiterii: 2020<br>Număr foaie matricolă: 154<br>Media la Bacalaureat: 9.31 |                                                                                      | Modifică 2 |
| pțiuni selectate în dosar                                                                                                    |                                                                                                    |                                                                                      | Modific    |
| 1                                                                                                    |                                                                                                    |                                                                                      |            |
| 2                                                                                                    |                                                                                                    |                                                                                      |            |
| 3                                                                                                    |                                                                                                    |                                                                                      |            |
|                                                                                                    |                                                                                                    |                                                                                      |            |
| 4                                                                                                    |                                                                                                    |                                                                                      |            |

### 10. Îmi încarc documentele: - diploma de bacalaureat și foaia matricolă

- certificatul de naștere
- cartea de identitate
- adeverința medicală

- certificat de competență lingvistică (dacă este cazul)
- daca candidez pe un loc special, adaug documentele doveditoare

| < Înapoi la alegerea opțiunilor                                                                                                    | Salvare                                                                                                    |
|----------------------------------------------------------------------------------------------------|----------------------------------------------------------------------------------------------------|
| Încarcă-ți documentele                                                                                                    |                                                                                                    |
| Încarcă documentele necesare pentru înscriere. Asigură-te că datele din docume<br>mărimea lor nu trebuie să depășească 2 MB. Poți încărca mai multe fișiere la fiec | ntele încărcate sunt vizibile. Fișierele pot fi în format .jpg, .pdf, .png sau .jpeg și<br>are categorie de document. |
| Facultatea de Chimie si Inginerie Chimica / Faculty of Chemistry ar<br>Licență Dosar nr. 3                                                                          | nd Chemical Engineering                                                                                               |
| Nu uita sa incarci si ANEXA FCIC - documentul unde alegi din ce materie vrei sa dai exa<br>http://chem.ubbcluj.ro/admitere/inscriere.html                           | menul. Aceasta se gaseste pe pagina de web a facultatii în format editabil la:                                        |
| Documente obligatorii pentru înscriere                                                                                                    |                                                                                                    |
| Diplomă de bacalaureat + Foaie matricolă liceu / Adeverință de bacalaureat + Foaie<br>matricolă liceu<br>Document Obligatoriu / Required Document                   | Certificatul de naștere<br>Document Obligatoriu / Required Document                                                   |
| َدُمُ<br>Încarcă unul sau mai multe fișiere                                                                                                    | Încarcă unul sau mai multe fișiere                                                                                    |
|                                                                                                    |                                                                                                    |
| Carte de identitate<br>Document Obligatoriu / Required Document                                                                                                    | Adeverință medicală tip<br>Document Obligatoriu / Required Document                                                   |
| َحَمَّ<br>încarcă unul sau mai multe fișiere                                                                                                    | Încarcă unul sau mai multe fișiere                                                                                    |
|                                                                                                    |                                                                                                    |

#### Documente pentru facultatea ta

Încarcă-ți documentele specifice facultății la care dorești să te înscrii. Te rugăm să descarci fișa de înscriere folosind butonul de mai jos, să o semnezi și apoi să o încarci împreună cu restul documentelor necesare în câmpurile de mai jos.

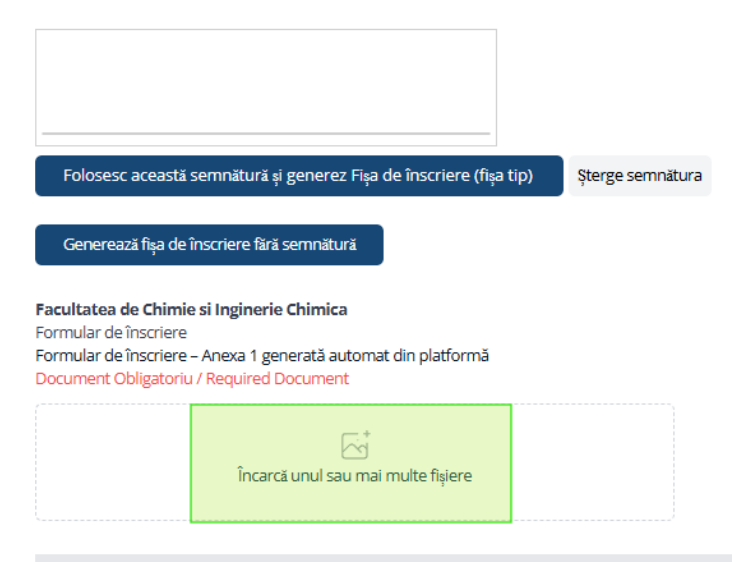

Plătește taxele de înscriere

#### 11. Am două opțiuni:

- În dreptunghiul existent pe ecran semnez fişa tip de înscriere şi apăs "Folosesc aceasă semnătură şi generez fişa tip". Aceasta se va încărca automat în platforma de înscriere la secțiunea "Încarcă unul sau mai multe fişiere".
- "Generează fişa tip fără semnătură" Se va genera un document pdf pe care va trebui să îl semnez şi să îl încarc la secțiunea "Încarcă unul sau mai multe fişiere".
- 12. Tot la sectiunea Documente pentru facultatea ta, incarc documentul specific facultății. Anexa FCIC la fisa de inscriere pe găsesc la care 0 http://www.chem.ubbcluj.ro/admitere/inscriere.html Acest document este OBLIGATORIU. O descarc, o completez, o semnez si o incarc in campul corespunzator. Dacă sunt situații unde nu am ce completa scriu NU ESTE CAZUL.
- 13. Plătesc taxa. RECOMANDĂM PLATA ONLINE.

Am trei opțiuni:

- 1. Doresc să plătesc rapid și sigur online
- 2. Beneficiez de o reducere şi achit diferența. Aici sunt cuprinse cazurile speciale (consulta aici categoriile <u>Microsoft Word -</u> <u>Regulament\_admitere\_2024\_SENAT\_fara\_marcaje\_18.03.2024</u> care beneficiaza de scutire totala sau partiala). În acest caz platesc doar taxa de procesare a dosarului (100 lei), conform legislației în vigoare sunt scutit doar de taxa de înscriere, nu de întreaga taxă de admitere. Trebuie să ataşez şi documentul doveditor.
- 3. Am folosit altă metodă de plată. Atașez documentul aferent. În acest caz trebuie să încarc documentul doveditor al efectuării plății.

ATENȚIE! DACĂ BENEFICIEZ DE SCUTIRE TOTALA, ATUNCI BIFEZ "Am folosit altă metodă de plată." ȘI ÎNCARC ACOLO DOCUMENTUL JUSTIFICATIV, DUPA CAZ (consulta aici categoriile <u>Microsoft Word -</u> <u>Regulament\_admitere\_2024\_SENAT\_fara\_marcaje\_18.03.2024 (ubbcluj.ro)</u> care beneficiaza de scutire totala).

|                                                                                                    | 1X                                                                                                    | Taxa de procesare                                                                   | e 100 RON                                    |
|----------------------------------------------------------------------------------------------------|----------------------------------------------------------------------------------------------------|-------------------------------------------------------------------------------------|----------------------------------------------|
|                                                                                                    | 1                                                                                                    | X Taxa de inscriere                                                                 | e 100 RON                                    |
| SCUTIRE TOTALĂ SAU PARȚIALĂ DE TAXĂ: Copiii personalului didactic dida<br>didactic didactic auxiliar și nedidactic aflat activitate sau pensionat din U<br>din centrele de plasament; Persoane aflate la risc de a-și pierde capacitat<br>de la https://infoadmitere.ubbcluj.ro/ro/reglementari/) | actic auxiliar și nedidactic aflat activitate sau pensionat din ins<br>BB; Copiii orfani de unul sau ambii părinți; Copiii proveniți din i<br>ea de satisfacere a nevoilor zilnice de trai din cauza bolii handi | tituții de învățământ; Pei<br>familii monoparentale; C<br>capului sau sărăciei (con | rsonalul<br>Copili proveniți<br>from Anexa 2 |
| <ul> <li>Doresc să plătesc rapid și sigur online</li> </ul>                                                                                                    |                                                                                                    |                                                                                     |                                              |
| Beneficiez de o reducere și achit diferența                                                                                                    |                                                                                                    | Total:                                                                              | 200                                          |
| Denumire document pentru plată prin plată partiala<br>Datele pentru plata taxelor de admitere în Trezorerie sunt:<br>Cod fiscal(obligatoriu): 430849<br>IBAN: RO35TREZ21620F330500XXXX<br>Beneficia:: Universitatea Babes-Bolyai<br>Explicatie: Taxa Adm2025_Chimie_L                             |                                                                                                    |                                                                                     |                                              |
| ြာ <sup>+</sup><br>încarcă unul sau mai multe fișiere                                                                                                    |                                                                                                    |                                                                                     |                                              |
| <ul> <li>Am folosit altă metodă de plată. Ataşez documentul aferent.</li> </ul>                                                                                                    |                                                                                                    |                                                                                     |                                              |
| Aplicația folosește serviciile BT Pay. Vei fi redirecționat către<br>către altă pagină pentru a plăti taxele online în siguranță.                                                                                                    | După inițializarea tranzacției, în timpul procesării prin<br>intermediul BT NU ÎNCHIDE browserul și NU DA REFRESH<br>până la apariția mesajului de confirmare a plății!                                          | Plătește-ți ta                                                                      | xele                                         |

14. Plateste-ti taxele/pasul urmator.

- 15. Îmi verific încă o dată cu atenție, fără grabă toate documentele încărcate în platforma de înscriere. Dacă am observat o greșeală apăs "Modific" și fac corecturile de rigoare.
- 16. După ce am verificat totul. Trimit dosarul. Dosarul meu este trimis spre înscriere.
- 17. Comisia de admitere îmi va prelua dosarul și îl va verifica.
- 18. Trebuie să îmi verific periodic adresa de mail cu care m-am înscris pentru a vedea statusul dosarului meu. Acest lucru se poate vedea şi pe platforma de înscriere. Dacă sunt probleme la dosarul meu primesc înştiintare, electronic. Dacă un document este respins trebuie să îl reîncarc corect. Pe platforma de înscriere pot să îmi verific mediile introduse de comisia de înscriere şi dacă ceva este greşit pot sesiza acest lucru la adresa de mail <u>admitere.chem@ubbcluj.ro</u>
- 19. După ce sunt înscris pot vizualiza in platforma de inscriere numărul legitimației. Am nevoie de acest număr la examenul de admitere și pentru a consulta rezultatele admiterii. Acestea se afișează cu numărul legitimației de concurs, nu cu nume și prenume.

#### **B. CONFIRMAREA LOCULUI OCUPAT PRIN ADMITERE**

1. Mă autentific și intru în cont pe platforma în care m-am încris.

2. Generez Contractul de studii în aplicație, îl semnez cu mouse-ul și îl încarc în aplicație.

3. Dacă nu am fost admis la prima opțiune bifez că doresc redistribuire.

Daca dupa etapa de redistribuire ocupati un loc cu taxa pentru pastrarea locului obtinut prin admitere este obligatorie achitarea primei rate a taxei de scolarizare pana la data de 28 iulie 2025 ora 14:00.

## Confirmă-ți locul

Verifică rezultatul inițial al admiterii și confirmă locul obținut sau aplică pentru redistribuire.

| ETAPA: 1                                                                                  | SESIUNE: Vara |
|-------------------------------------------------------------------------------------------|---------------|
| Ai fost admis la:                                                                         |               |
| Facultatea de Chimie si Inginerie Chimica / Faculty of Chemistry and Chemical Engineering |               |
| Forma de învățământ: Cu frecventa<br>Forma de finanțare:<br>Număr legitimație: 1001       |               |

Confirmă-ți locul mai jos sau aplică la redistribuire în etapa următoare.

Vreau să aplic pentru redistribuire

4. Dacă doresc să urmez și modulul pedagogic bifez. În acest caz descarc contractul pentru modulul pedagogic, îl completez, îl semnez și îl încarc in perioada de incarcare documente DPPD, impreuna cu celelalte documente necesare.

| Facultatea de Chimie si Inginer<br>Licență Dosar nr. 2 | ie Chimica         |                          |                  |                 | Dosar confirmat          |
|--------------------------------------------------------|--------------------|--------------------------|------------------|-----------------|--------------------------|
| BUGET / STATE FUNDING                                  |                    |                          |                  |                 |                          |
| BUGET / STATE FUNDING                                  |                    |                          |                  |                 |                          |
| 2                                                      |                    |                          |                  |                 |                          |
|                                                        |                    | Perioada inca            | arcare documente |                 |                          |
| Status înscriere dosar Vezi confirmare                 | Istoric confirmări | Incarca documentele DPPD | Rezumat dosar    | Retragere dosar | Plătește taxa confirmare |

5. Îmi confim locul.

6. Plătesc prima rată din taxa de școlarizare, dacă am fost admis pe un loc cu taxă pana la data de 28 iulie, ora 14:00.

7. Dacă am fost admis pe un loc bugetat îmi aduc documentele în original la facultate (diploma de bacalaureat, foaia matricolă, 2 poze <sup>3</sup>/<sub>4</sub>, adeverința medicală, certificatul de naștere și CI pentru a se face copie conformă cu originalul). Dacă am fost admis pe un loc cu taxă voi aduce la facultate diploma de bacalaureat, foaia matricolă, pentru a se face copii conforme cu originalul sau copii legalizate notarial ale acestor acte, 2 poze <sup>3</sup>/<sub>4</sub>, adeverința medicală, certificatul de naștere și CI pentru a se face copie conformă cu originalul.

<u>Candidatul admis pe un loc cu taxă dacă va fi redistribuit pe un loc bugetat va trebui</u> <u>la momentul redistribuirii să își confirme noul loc obținut prin completarea unui nou</u> <u>contract de studii în platforma de admitere și depunerea la Secretariat a diplomei de</u> <u>bacalaureat și a foii matricole în original.</u>

Dacă un candidat admis pe un loc cu taxă în sesiunea iulie va fi redistribuit pe loc bugetat în sesiunea septembrie poate să ceară returnarea primei rate din taxa de școlarizare plătită prin depunerea la Secretariat a unei solicitări de returnare a taxei (formularul se găsește la linkul www.chem.ubbcluj.ro/studenti/formulare.html însoțită de o hârtie de la bancă cu codul IBAN (candidatul trebuie să fie titularul contului) și dovada efectuării plății.